# คู่มือใช้งาน iAM CRU สำหรับบุคลากรผ่านเว็บไซต์

ISO 9001 : 2008 Certified www.g-able.com

## สารบัญ

| 1. | การเข้าใช้งาน iAM CRU ทางเว็บไซต์                               | . 4 |
|----|-----------------------------------------------------------------|-----|
| 2. | การจัดการกลุ่มเรียน/กลุ่มกิจกรรม                                | . 5 |
| 3. | การสร้าง QR code สำหรับเข้ากลุ่มเรียน หรือเช็คชื่อเข้าชั้นเรียน | . 7 |
| 4. | การจัดการแบบทดสอบ                                               | 10  |
| 5. | ระบบสนทนาตอบคำถามออนไลน์                                        | 13  |

## คำอธิบายสำหรับบุคลากรในการใช้งาน iAM CRU ผ่านเว็บไซต์

บุคลากรของมหาวิทยาลัยราชภัฏจันทรเกษม สามารถเข้าไปใช้งาน iAM CRU ได้ผ่านทางเว็บไซต์ <u>www.iamedu.net/iamcru-front</u> เพื่อเข้าไปจัดการเกี่ยวกับข้อมูลตารางเรียน หรือสร้าง แบบทดสอบให้กับทางนักศึกษา รวมถึงสามารถสนทนาผ่านระบบสนทนาออนไลน์ได้ตลอด 24 ชั่วโมง โดยบุคคลที่สามารถล็อกอินเข้าสู่ระบบได้จะต้องเป็นบุคลากรที่มี Account ของมหาวิทยาลัยราชภัฏ จันทรเกษมเท่านั้น

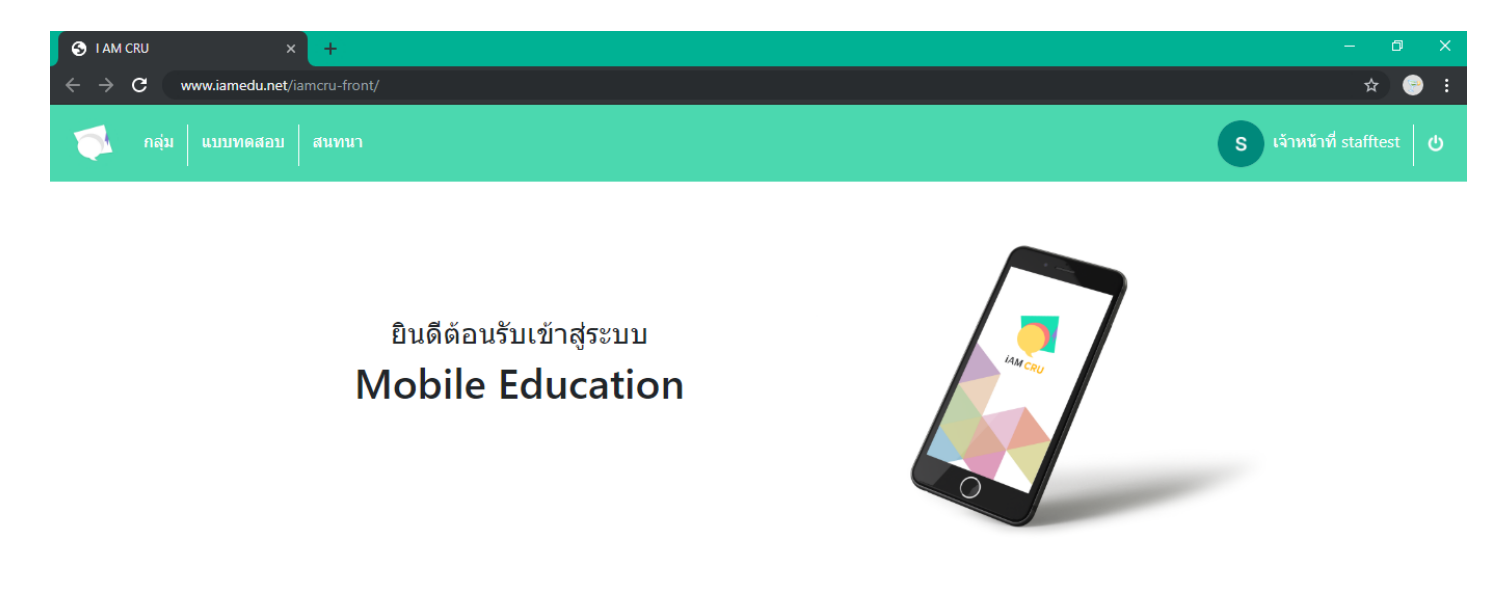

ภาพตัวอย่างหน้าจอหลักหลังจากที่ล็อคอินเข้าสู่ระบบสำเร็จ

หากมีข้อสงสัยกรุณาสอบถามเพิ่มเติมได้ที่ G-ABLE Contact Center 02-781-9333 ตลอด 24 ชั่วโมง

## 1. การเข้าใช้งาน iAM CRU ทางเว็บไซต์

| เข้าเว็บ <u>www.iamed</u>                                          | u.net/iamcru-front                                                                                                    |
|--------------------------------------------------------------------|----------------------------------------------------------------------------------------------------|
| ດຸຣຸຄເາເປ້າສູ່รະນນ<br>ເປົ້າສູ່ຈະນນທ້ວຍ Google Account              | <ul> <li>https://accounts.google.com/signin/oauth/oauthchooseaccount?client_id=1624388298</li> <li>๔ ลงขึ้อเข้าใช้ด้วย Google</li> <li>เลือกบัญชี</li> <li>เพื่อไปยัง iamedu.net</li> <li>๑ stafftest@chandra.ac.th</li> <li>@chandra.ac.th</li> </ul> |
| (1.1) ระบบแสดงหน้าแรกสำหรับให้<br>ผู้ใช้งานทำการล็อคอินเข้าสู่ระบบ | (1.2) เลือกบัญชีของมหาวิทยาลัยราชภัฏ<br>จันทรเกษมสำหรับเข้าสู่ระบบ                                                                                                    |
| หมายเหตุ เมื่อ Sign in ผ่าน Goo                                    | gle จะถูกขอให้ Allow permission                                                                                                    |
| 🧖 กลุ่ม แบบทดสอบ สนทนา                                             | รับจำหน้าที่ stafftest ป                                                                                                    |
| ยินดีต้อนรับเข้าสู่ระบบ<br>Mobile Education                        |                                                                                                    |
| (1.3) เมื่อล็อคอินส่                                               | ำเร็จจะเข้าสู่หน้าหลัก                                                                                                    |

## 2. การจัดการกลุ่มเรียน/กลุ่มกิจกรรม

|                                                                                                    |                                                         | รายการกลุ่ม                                                                                                    |                                                                                                    |              |
|----------------------------------------------------------------------------------------------------|---------------------------------------------------------|----------------------------------------------------------------------------------------------------|----------------------------------------------------------------------------------------------------|--------------|
|                                                                                                    |                                                         | a marrianeja                                                                                                    |                                                                                                    | ( descent )  |
| กลุ่มเรียน                                                                                                    |                                                         |                                                                                                    |                                                                                                    | att ternajai |
|                                                                                                    |                                                         |                                                                                                    |                                                                                                    |              |
|                                                                                                    |                                                         | 12                                                                                                    |                                                                                                    |              |
|                                                                                                    |                                                         | ไม่พบกลุ่มเรียน                                                                                                    |                                                                                                    |              |
| กลุ่มกิจกรรม                                                                                                    |                                                         |                                                                                                    |                                                                                                    |              |
|                                                                                                    |                                                         |                                                                                                    |                                                                                                    |              |
|                                                                                                    |                                                         | ···                                                                                                    |                                                                                                    |              |
|                                                                                                    |                                                         | T                                                                                                    |                                                                                                    |              |
|                                                                                                    |                                                         | ไม่พบกลุ่มกิจกรรม                                                                                                    |                                                                                                    |              |
| (2.1) เมื่อจะจัดการ                                                                                                    | เกี่ยวกับกลุ่มใเ                                        | ห้ไปที่เมนู "กลุ่ม" หากต้องเ                                                                                                    | าารสร้างกลุ่มใหม่'                                                                                                    | ให้          |
| (2.1) เมื่อจะจัดการ                                                                                                    | เกี่ยวกับกลุ่มใง<br>คลิกที่ปุ่ม "สร้                    | ห้ไปที่เมนู "กลุ่ม" หากต้องส<br>้างกลุ่ม" บริเวณมุมบนขวา                                                                                                    | าารสร้างกลุ่มใหม่'                                                                                                    | ให้<br>๑ ๙   |
| (2.1) เมื่อจะจัดการ                                                                                                    | เกี่ยวกับกลุ่มใง<br>คลิกที่ปุ่ม "สร้                    | ห้ไปที่เมนู "กลุ่ม" หากต้องส<br>้างกลุ่ม" บริเวณมุมบนขวา<br>≰ ๙ แมนทดสอม ฅบทบา<br>ประเภษกลุ่ม * กลุ่มชื่อน ⊚ กลุ่มศิจกรรม                                                                            | าารสร้างกลุ่มใหม่'<br><u>สร้างกลุ่ม</u>                                                                                    | ให้<br>ร เช  |
| (2.1) เมื่อจะจัดการ                                                                                                    | เกี่ยวกับกลุ่มใเ<br>คลิกที่ปุ่ม "สร้                    | ห้ไปที่เมนู "กลุ่ม" หากต้องส<br>้างกลุ่ม" บริเวณมุมบนขวา<br>💽 📧 แบบทดสม สงหน<br>ประเภทลุ่ม * กลุ่มเรียน © กลุ่มศิจกรรม<br>ชื่อกลุ่ม                                                                  | าารสร้างกลุ่มใหม่'<br><u>สร้างกลุ่ม</u>                                                                                    | ให้<br>ร เจ  |
| (2.1) เมื่อจะจัดการ                                                                                                    | เกี่ยวกับกลุ่มใง<br>คลิกที่ปุ่ม "สร้                    | ห้ไปที่เมนู "กลุ่ม" หากต้องส<br>้างกลุ่ม" บริเวณมุมบนขวา<br>♥ ๛ แบบทดสอบ ตรหนา<br>ประกาทกลุ่ม * กลุ่มจิยน ● กลุ่มกิจกรรม<br>ช่อกลุ่ม<br>                                                             | าารสร้างกลุ่มใหม่'<br><u>สร้างกลุ่ม</u>                                                                                    | ให้<br>เ     |
| (2.1) เมื่อจะจัดการ                                                                                                    | เกี่ยวกับกลุ่มใง<br>คลิกที่ปุ่ม "สร้                    | ห้ไปที่เมนู "กลุ่ม" หากต้องส<br>้างกลุ่ม" บริเวณมุมบนขวา<br>♥ ๗ฃ ฃฃ๚ธธอบ ฒามา<br>ประเภทศุม ≉ กลุ่มเรียน ● กลุ่มกิจกรอม<br>ประเภทศุม ≉ กลุ่มเรียน ● กลุ่มกิจกรอม<br>ประเภทศุม ■<br>องัตริชา           | การสร้างกลุ่มใหม่<br>สร้างกลุ่ม<br>(ฉุณา)                                                                                  | ให้<br>8 เจ  |
| (2.1) เมื่อจะจัดการ<br>แบบทหลัสป สายาชา                                                                                                    | เกี่ยวกับกลุ่มใง<br>คลิกที่ปุ่ม "สร้                    | ห้ไปที่เมนู "กลุ่ม" หากต้องส<br>ว่างกลุ่ม" บริเวณมุมบนขวา<br>✓                                                                                                    | าารสร้างกลุ่มใหม่<br>สร้างกลุ่ม<br>(จ.ค์มหา<br>(จ.ค์มหา)<br>(มหก์ก (อ่อมหลับ)                                              | ให้<br>      |
| (2.1) เมื่อจะจัดการ<br>เมราคงสอบ อาการ<br>ประเภทคลุม * กลุ่มประบ © กลุ่มกิจกรร<br>ชื่อกลุ่ม                                                                                            | เกี่ยวกับกลุ่มใง<br>คลิกที่ปุ่ม "สร้                    | ห้ไปที่เมนู "กลุ่ม" หากต้องส<br>ว่างกลุ่ม" บริเวณมุมบนขวา<br>✓ ๛ แบบพลสม คมหม<br>ประเภทกลุ่ม * กลุ่มชื่อน ● กลุ่มกิจกรรม<br>ชื่อกลุ่ม<br>มหระมา<br>                                                  | การสร้างกลุ่มใหม่<br>สร้างกลุ่ม<br>(ฉุลับท<br>(ฉุลับท) (ล้อมสม)                                                            | ให้<br>      |
| (2.1) เมื่อจะจัดการ<br>มระเภทคสอน สามารา<br>ประเภทคลุ่ม * กลุ่มถือน © กลุ่มกิจกรร<br>ชื่อกลุ่ม<br>ENB48 สาราการจัดการ กลุ่ม A                                                          | เกี่ยวกับกลุ่มใง<br>คลิกที่ปุ่ม "สร้                    | ห้ไปที่เมนู "กลุ่ม" หากต้องส<br>ว่างกลุ่ม" บริเวณมุมบนขวา<br>✓                                                                                                    | าารสร้างกลุ่มใหม่<br>สร้างกลุ่ม<br>สร้างกลุ่ม<br>(จ.ชมา)<br>(จ.ชมา)<br>(จ.ชมา)<br>(จ.ชมา)<br>(จ.ชมา)<br>(จ.ชมา)<br>(จ.ชมา) | ให้<br>ร เจ  |
| (2.1) เมื่อจะจัดการ<br>มากระสาน สมายา<br>ประเภทกลุ่ม * กลุ่มเรือน © กลุ่มกิจกระ<br>ชื่อกลุ่ม<br>ENB48 สาธาการจัดการ กลุ่ม A<br>รมัสวิชา                                                | เกี่ยวกับกลุ่มให<br>คลิกที่ปุ่ม "สร้                    | ห้ไปที่เมนู "กลุ่ม" หากต้องส<br>้างกลุ่ม" บริเวณมุมบนขวา<br>♥ ๗ แบทลสอม สมหม<br>ประเภทกลุ่ม ● กลุ่มริยน ● กลุ่มหินกรรม<br>ชื่อกลุ่ม<br>รับ/วลา (เวลาแบบ 24 ชีวโมง)                                   | าารสร้างกลุ่มใหม่<br><u>สร้างกลุ่ม</u><br>(Q ดับทา<br>(2 ดับทา)<br>(วับท์ก (อัดหาลัย)                                      | ให้          |
| (2.1) เมื่อจะจัดการ<br>เบาทหลงน สายาวา<br>ประเภทกลุ่ม * กลุ่มเรียน © กลุ่มกิจกรร<br>ชื่อกลุ่ม<br>ENB48 สาขาการจิตการ กลุ่ม A<br>รมัสวิชา<br>MATH101                                    | เกี่ยวกับกลุ่มให<br>คลิกที่ปุ่ม "สร้<br>•               | ห้ไปที่เมนู "กลุ่ม" หากต้องส<br>ว่างกลุ่ม" บริเวณมุมบนขวา                                                                                                    | การสร้างกลุ่มใหม่<br>สร้างกลุ่ม<br>(จันที่) (อัลมาลัย)<br>(จันที่) (อัลมาลัย)                                              | ให้<br>ร เ   |
| (2.1) เมื่อจะจัดการ<br>แบบทคสสม สมทรา<br>ประเภทกลุ่ม * กลุ่มเรียน © กลุ่มกิจกรร<br>ชื่อกลุ่ม<br>ENB48 สาราการจัดการ กลุ่ม A<br>รหัสวิชว<br>MATH101                                     | เกี่ยวกับกลุ่มใง<br>คลิกที่ปุ่ม "สร้                    | ห้ไปที่เมนู "กลุ่ม" หากต้องส<br>ว่างกลุ่ม" บริเวณมุมบนขวา<br>↓ ระเภทศุม * กลุ่มชื่น ● กลุ่มดิจกรรม<br>ชื่อกลุ่ม<br>มระเภทศุม * กลุ่มชื่น ● กลุ่มดิจกรรม<br>ชื่อกลุ่ม<br>รับ/เวลา (เวลาแบบ 24 ชีวโมง) | าารสร้างกลุ่มใหม่<br>สร้างกลุ่ม<br>ชอายา<br>จ.สร้างกลุ่ม<br>ชอายา                                                          | ให้<br>      |
| (2.1) เมื่อจะจัดการ<br>(2.1) เมื่อจะจัดการ<br>(การคลุ่ม<br>สารารา<br>สือกลุ่ม<br>ENB48 สาราการจิตกร กลุ่ม A<br>รมัสวิชา<br>MATH101<br>วัน/เวลา (เวลานนบ 24 ชีวโมง) (+)                 | เกี่ยวกับกลุ่มให<br>คลิกที่ปุ่ม "สร้<br>• 830           | ห้ไปที่เมนู "กลุ่ม" หากต้องส<br>่างกลุ่ม" บริเวณมุมบนขวา<br>↓ แบบทสม แกกน<br>ประเภทคุ่ม * กลุ่มริยน ● กลุ่มกิจกรรม<br>ชื่อกลุ่ม<br>รับ/เวลา (เวลาแบบ 24 ชีวโมง)                                      | การสร้างกลุ่มใหม่<br>สร้างกลุ่ม<br>ฉร้างกลุ่ม<br>เชเท ออหล่ย                                                               | ให้          |
| (2.1) เมื่อจะจัดการ<br>เบราหงอน สารารา<br>ประเภทคนิม * กลุ่มเรือน © กลุ่มกิจกรร<br>ชื่อกลุ่ม<br>ENB49 สาราการจัดการ กลุ่ม A<br>รหัสวิชา<br>MATH101<br>วันการา (เวลาแบบ 24 ชีวิโมง) (*) | เกี่ยวกับกลุ่มใง<br>คลิกที่ปุ่ม "สร้<br>• ₿30<br>• 1330 | ห้ไปที่เมนู "กลุ่ม" หากต้องส<br>ว่างกลุ่ม" บริเวณมุมบนขวา                                                                                                    | การสร้างกลุ่มใหม่<br>สร้างกลุ่ม<br>ของหา<br>จ.ณฑ (เมา<br>เมต์ก (สะเทสน)                                                    | ให้          |

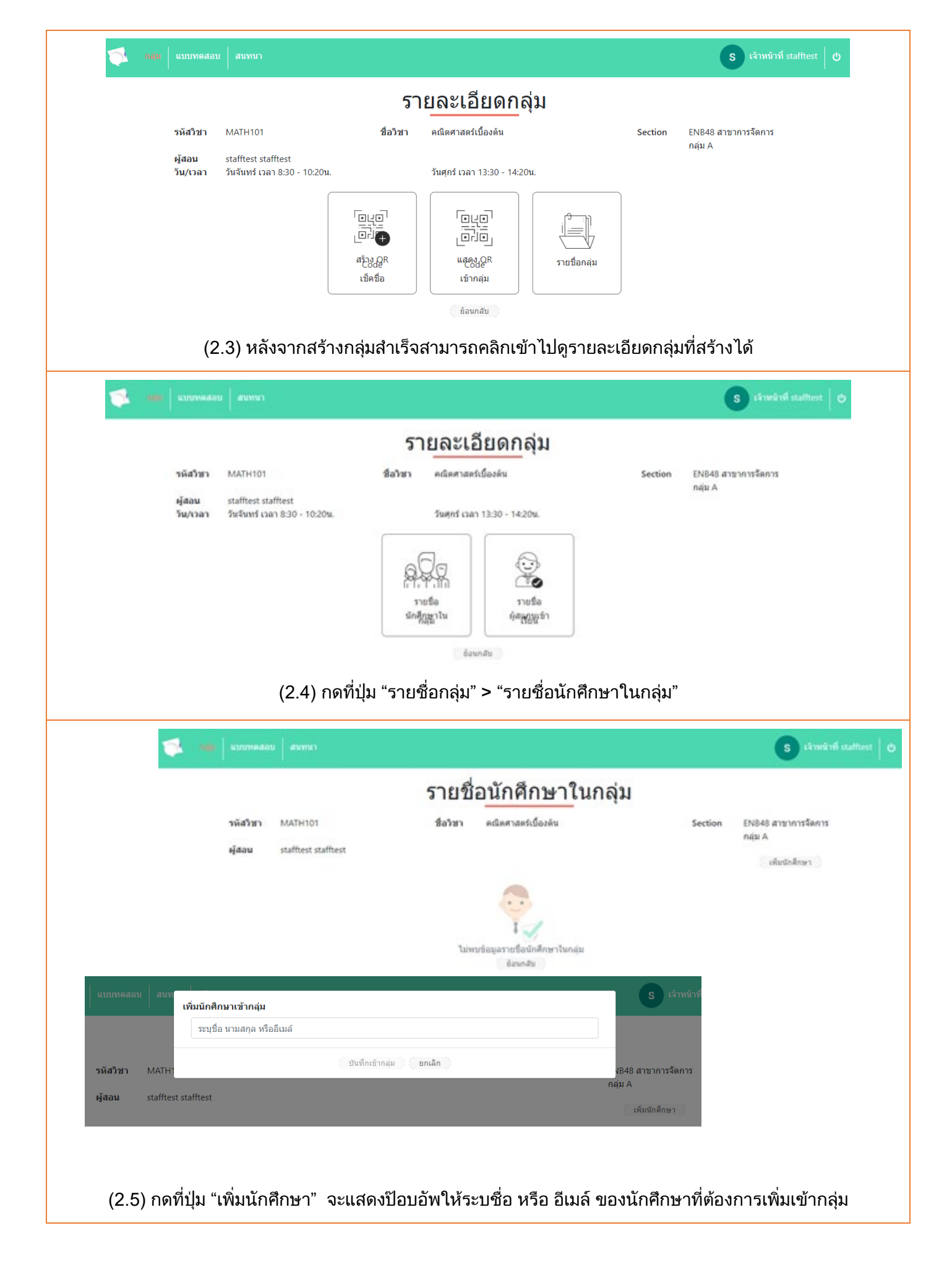

#### 3. การสร้าง QR code สำหรับเข้ากลุ่มเรียน หรือเช็คชื่อเข้าชั้นเรียน

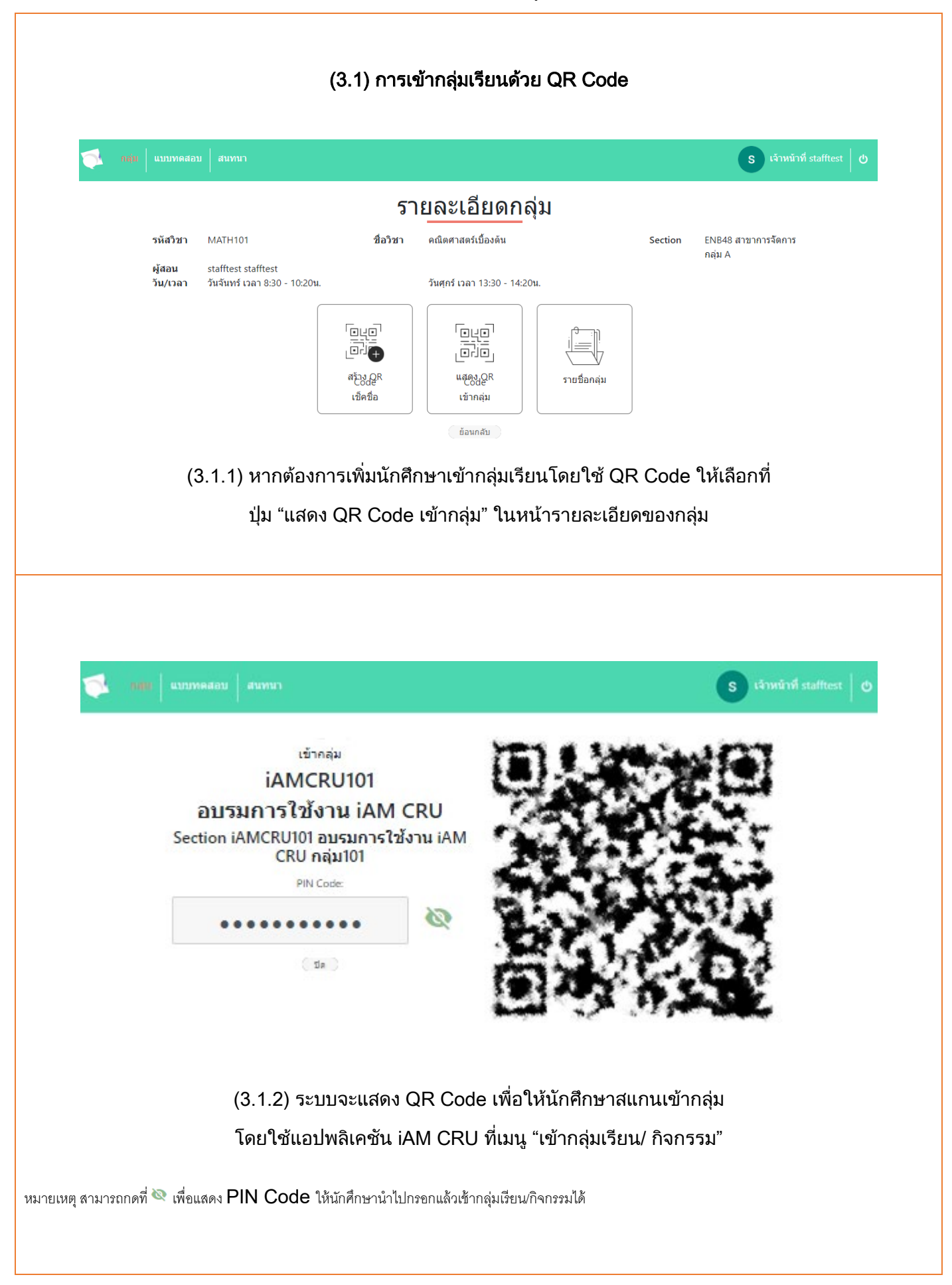

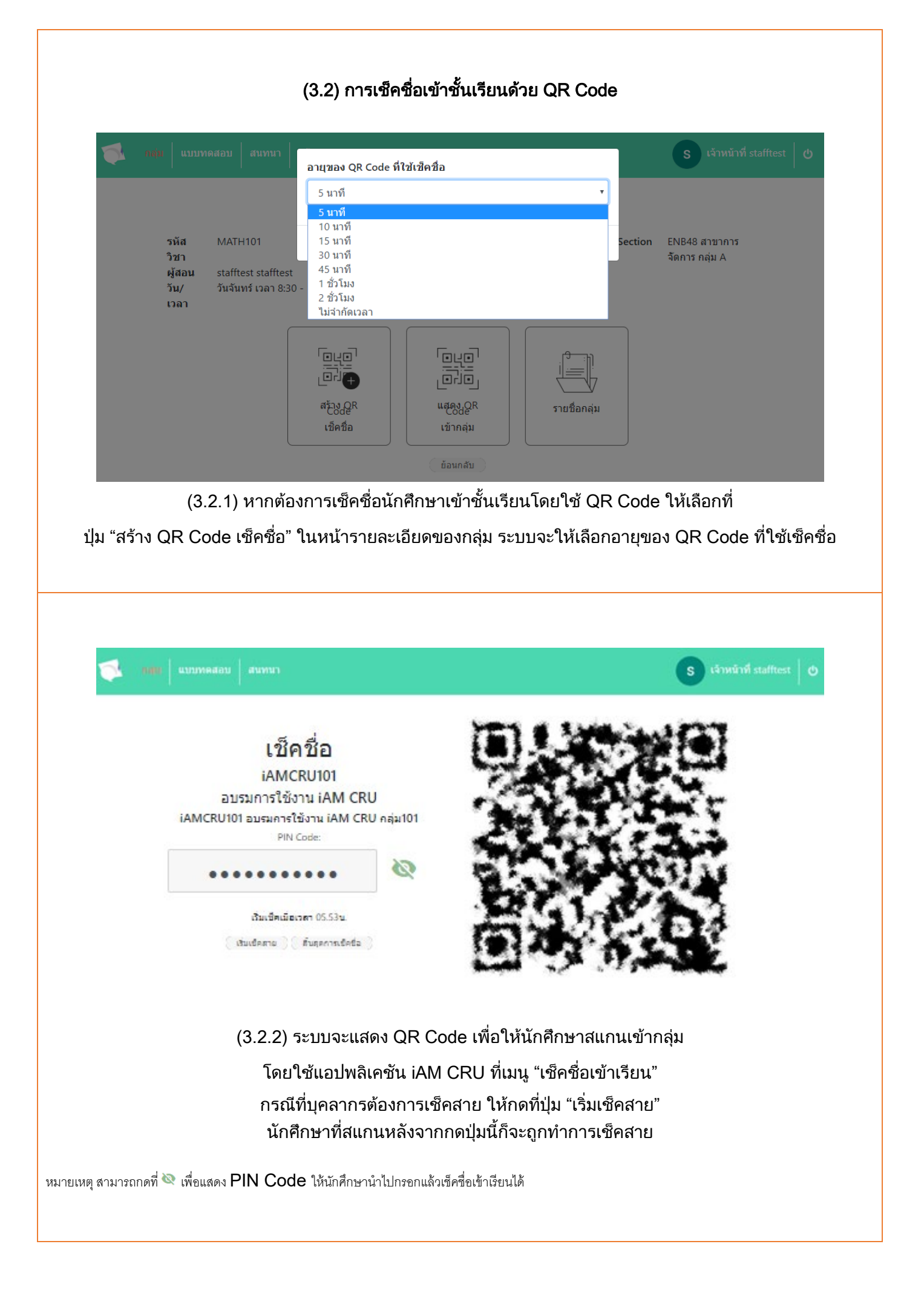

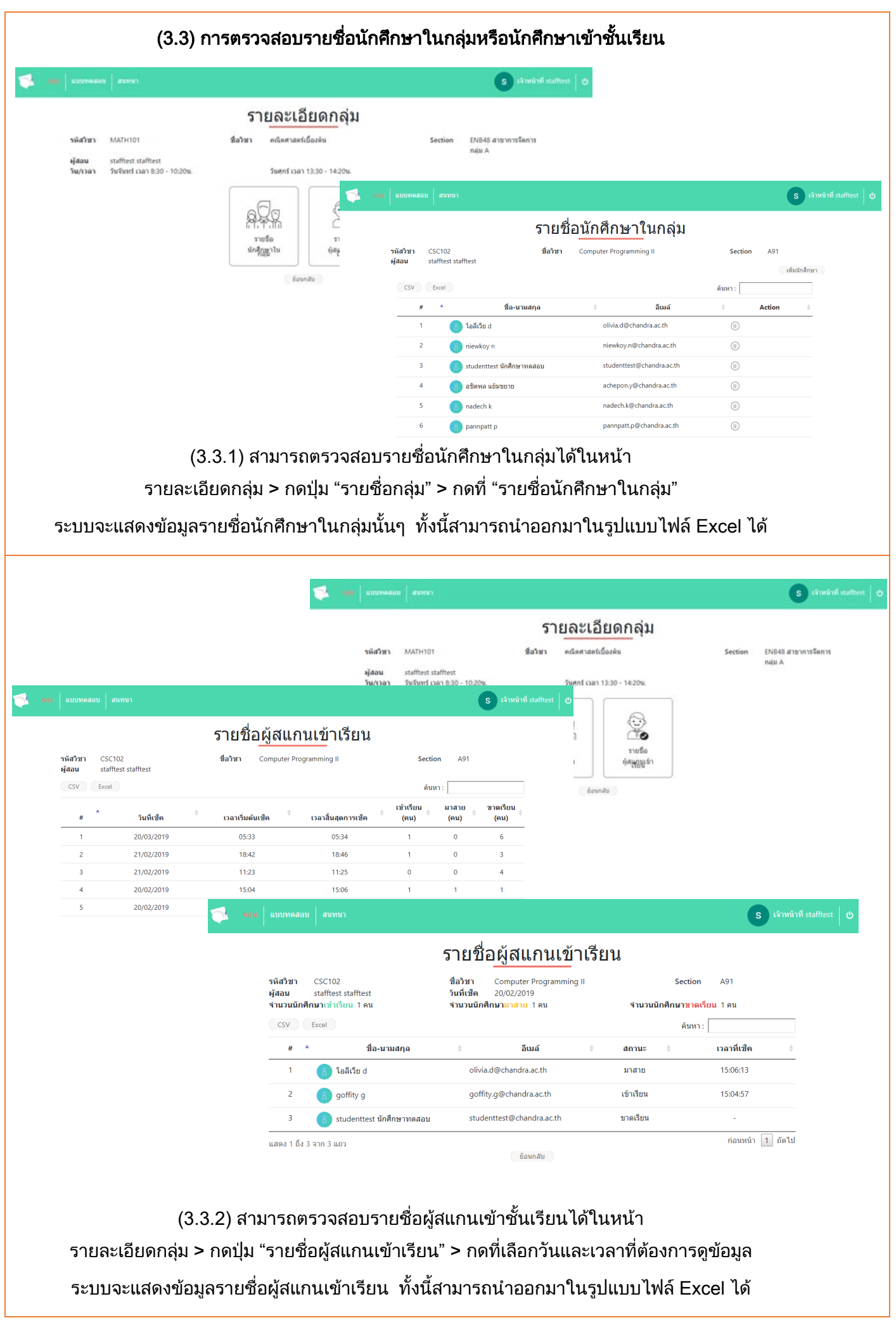

#### การจัดการแบบทดสอบ

|                                                                                                    | (4.1                                                                                                    | 1) การสร้างแบบทดสอบ                                                                                                    |                                                                                                    |
|----------------------------------------------------------------------------------------------------|----------------------------------------------------------------------------------------------------|----------------------------------------------------------------------------------------------------|----------------------------------------------------------------------------------------------------|
| กลุ่ม                                                                                                    | ะบบงาดสอบ สนทนา                                                                                                    |                                                                                                    | S เจ้าหน้าที่ stafftes                                                                                                    |
|                                                                                                    |                                                                                                    | แบบทดสอบ                                                                                                    |                                                                                                    |
|                                                                                                    |                                                                                                    |                                                                                                    | สร้างแบบทดสอบ                                                                                                    |
|                                                                                                    |                                                                                                    |                                                                                                    | ดันหา :                                                                                                    |
| กลุ่ม แบบทดสอบ สนทา                                                                                                    | n                                                                                                    | S                                                                                                    | เจ้าหน้าที่ stafftest 🛛 🕐                                                                                                    |
| ชื่อแบบหดสอบ                                                                                                    | สร้างแบบท                                                                                                    | ดสอบ                                                                                                    |                                                                                                    |
|                                                                                                    |                                                                                                    |                                                                                                    |                                                                                                    |
| กลุ่มเรียน/กลุ่มกิจกรรม<br>รายวิชา MATH101 คณิตศ                                                                                                    | าสตร์เบื้องต้น - Section ENB48 สาขาการจัดการ                                                                                                    | กลุ่ม A                                                                                                    | <b>v</b>                                                                                                    |
| ด้ดลอกค่าถามจากแบบทดสอ                                                                                                    | ปอ็น                                                                                                    | •                                                                                                    |                                                                                                    |
|                                                                                                    |                                                                                                    |                                                                                                    |                                                                                                    |
| รูปแบบคำถาม                                                                                                    |                                                                                                    | *                                                                                                    | A                                                                                                    |
| 8 <b>二</b> ตัวเลือก<br>9 <b>−</b> ถก/ผิด (T                                                                                                    | a                                                                                                    |                                                                                                    |                                                                                                    |
| <b>0</b>                                                                                                    | เพทษเยเทราเทษรอวทรด                                                                                                    | านชาย                                                                                                    |                                                                                                    |
| าศัก เป็นประการการ                                                                                                    | สร้างแขบขอสวบ                                                                                                    | S เจ้าหน้าที่ stafftest Ø                                                                                                    |                                                                                                    |
| <b>ชื่อแบบหดสอบ</b><br>MATH101 Pretest ครั้งที่ 1 รวม 4 ชัด 20 คะแนน                                                                                                    |                                                                                                    |                                                                                                    |                                                                                                    |
| กลุ่มเรียน/กลุ่มกิจกรรม                                                                                                    | FN040 404000                                                                                                    |                                                                                                    |                                                                                                    |
| รายรชา MALMINT MUM และสายองคน - Section                                                                                                    | ยางชาย สาวขาการจดสาร กลุ่ม A                                                                                                    |                                                                                                    |                                                                                                    |
|                                                                                                    |                                                                                                    | *                                                                                                    |                                                                                                    |
| รูปแบบต่าถาม                                                                                                    |                                                                                                    |                                                                                                    |                                                                                                    |
| รูปแบบทำกาม<br>≩⊏ ตัวเลือก<br>≩⊏ ซูก/พิต (T/F) 0 ⊕ ฤ (T)<br>⊕ ฤ (T)<br>⊕ ฤ (T)                                                                                                    | +2=8                                                                                                    | ¢nfeisen Isäuni v                                                                                                    |                                                                                                    |
| ງປະເມນຄຳຄານ<br>\$= ຄຳເລັດຄ<br>\$= פາເ/ຄິສ (T/F) 1. (10x1)+1-5<br>© ຄn (T)<br>© An (F)<br>■                                                                                                    | • 2=8                                                                                                    | รางสมา<br>รางการ<br>เอง<br>(10x1)+1-5+2=                                                                                                    | -8                                                                                                    |
| ງປະເມນາ/າດາມ<br>‡= śraśan<br>\$= פר/ñie(f/)<br>0 ⊕ n(1)<br>0 Åe(2)<br>2 . 5+2-3+2-1<br>0 0<br>0 2                                                                                                    | • 2=8<br>• • • • •                                                                                                    | ชาชิดเสา<br>เอง<br>ชาชิดเป็น<br>ชื่อแบบเหลือน<br>ชื่อแบบเหลือน<br>ชื่อแบบเหลือน<br>ชื่อเป็น<br>ชื่อเป็น<br>ชื่อเป็น<br>ชื่อเป็น<br>ชื่อ<br>ชื่อ<br>ช<br>ช<br>ชื่อ<br>ช<br>ช<br>ช<br>ช<br>ช<br>ช<br>ช<br>ช<br>ช<br>ช<br>ช<br>ช<br>ช                                                                                                    | -8                                                                                                    |
| ງປະເມນຄຳຄານ<br>\$= ຄຳເລັດກ<br>\$= ຫາ/fin ((/r)<br>0 ຄn (r)<br>0 ຄn (r)<br>1. (10x1)+1-5<br>0 ຄn (r)<br>0 ຄn (r)<br>2. 5+2-3+2-1<br>0 2<br>4<br>6<br>+                                                                                                    | • 2=8<br>• • • • •                                                                                                    | ชาชีเรองา<br>ชาชีเรองา<br>เองะ<br>ชื่อแบบเหลอง<br>เองะ<br>มีอแบบเหลอง<br>เองะ<br>มีอแบบเหลอง<br>เองะ<br>เองะ<br>มีอแบบเหลอง<br>เองะ<br>เองะ<br>เจงะ<br>เองะ<br>เจงะ<br>เองะ<br>เองะ<br>เองะ<br>เองะ<br>เองะ<br>เองะ<br>เองะ<br>เ | -8<br>                                                                                                    |
| ງປະເມນາໂຄການ<br>\$= dhulan<br>\$= er/Ne ([/])<br>0 er (1)<br>0 fer (2)<br>2 . 5+2-3+2-<br>0 2<br>4<br>6<br>+                                                                                                    | +2=8<br>5x0                                                                                                    |                                                                                                    | -8<br>                                                                                                    |
| າງປະເມນາ/າ ຄານ<br>#: 47.5 ຄ. 1. (10.1)+1-5<br>□ 9.0 (1)<br>0 8.6 (2)<br>#<br>2. 5+2-3+2-<br>0 2<br>4<br>6<br>+                                                                                                    | +2=8<br>5x0                                                                                                    |                                                                                                    | S Christian State                                                                                                    |
| າງປະເມນາ/າຄານ<br>#= 43.6an<br>#= 0.000 fin (f/F)<br>0 An (F)                                                                                                    | +2=8<br>5x0                                                                                                    |                                                                                                    | S thruch daths                                                                                                    |
| jukuudhenu<br>#= dhifan<br>#= en/fin(f/f)<br>■ An(f)<br>=<br>2. 5+2-3+2-<br>0 0<br>0 2<br>0 4<br>6<br>+                                                                                                    | +2=8<br>5x0                                                                                                    |                                                                                                    | e8<br>-8<br>- 4 μμμ σκα σκα σκα σκα σκα σκα σκα σκα σκα σκα                                                                                                    |
| yddauadhena<br>2: drafaen<br>3: enyfie (f/f)<br>■ n (1)<br>⊕ n (2)<br>0 en (1)<br>⊕ n (2)<br>2 : 5+2-3+2-<br>0 0<br>2 :<br>0 4<br>0 6<br>+                                                                                                    | +2=8<br>5x0                                                                                                    |                                                                                                    | S thuch it suffer                                                                                                    |
| yduuudhanu<br>#= dhāan<br>#= en/fia ((/r)<br>■ far;)<br>=<br>2. 5+2-3+2-<br>0 0<br>2<br>4<br>6<br>+<br>(4.1.1)                                                                                                    | <ul> <li>*2=8</li> <li>*2=8</li> <l< td=""><td>ช้าง</td><td>ร</td></l<></ul>                                                                                                    | ช้าง                                                                                                    | ร                                                                                                    |
| າປແມນກຳຄານ<br>== ແມໂສ<br>== ແມໂສ(())<br>=<br>2.5+2-3+2-<br>0<br>2.5+2-3+2-<br>0<br>2.5+2-3+2-2-<br>0<br>2.5+2-3+2-2-<br>0<br>2.5+2-2-2-2-2-2-2-<br>0<br>2.5+2-2-2-2-2-2-2-2-2-2-2-2-2-2-2-2-2-2-2- | <ul> <li>*2=8</li> <li>*2=8</li> <l< td=""><td>มายมาย<br/>รรณา<br/>รรณา<br/>สิ่งแบบหลอง<br/>เหตุการบ<br/>รรณา<br/>สิ่งแบบหลอง<br/>เหตุการบ<br/>รรณา<br/>สิ่งแบบหลอง<br/>รรณา<br/>รรณา<br/>รรณา<br/>สิ่งแบบหลอง<br/>รรณา<br/>รรณา<br/>สิ่งแบบหลอง<br/>รรณา<br/>รรณา<br/>สิ่งแบบหลอง<br/>รรณา<br/>รรณา<br/>สิ่งแบบหลอง<br/>รรณา<br/>รรณา<br/>สิ่งแบบหลอง<br/>รรณา<br/>รรณา<br/>รรณา<br/>สิ่งแบบหลอง<br/>รรณา<br/>รรณา<br/>รรณา<br/>รรณา<br/>รรณา<br/>รรณา<br/>รรณา<br/>รรณ</td><td>รับพรัพร์สะคะ<br/>รับพรังสะคะ<br/>รับพรังสะครับสะคะ<br/>รับพรังสะครับสะครับสะคะ<br/>รับพรังสะครับสะครับสะคะ<br/>รับพรังสะครับสะครับส<br/>รายสะครับสะครับสะครับสะครับสะครับสะครับสะครับสะครับสะครับสะครับสะครับสะครับสะครับสะครับสะครับสะครับส<br/>รายสะครับส<br/>รายสะครับสะครับสะครับสะครับสะครับสะครับสะครับสะครับสะครับสะครับสะครับสะครับสะครับสะครับสะครับสะครับส<br/>รายสะครับส<br/>รายสะครับสะครับสะครับสะครับสะครับสะครับสะครับสะครับสะครับสะครับสะครับสะครับส<br/>รายสะครับสารับสะครับสะครับสารับสะครับสะครับสะครับสารับส<br/>รายสารรายสารรายสารรายสารราบสารรายสารราชารราบสารราบสารราชารารารารารารายังสารรายส<br/>รายสารรายสารราบสารราชาราราราราราราราราราราราราราราราราร</td></l<></ul> | มายมาย<br>รรณา<br>รรณา<br>สิ่งแบบหลอง<br>เหตุการบ<br>รรณา<br>สิ่งแบบหลอง<br>เหตุการบ<br>รรณา<br>สิ่งแบบหลอง<br>รรณา<br>รรณา<br>รรณา<br>สิ่งแบบหลอง<br>รรณา<br>รรณา<br>สิ่งแบบหลอง<br>รรณา<br>รรณา<br>สิ่งแบบหลอง<br>รรณา<br>รรณา<br>สิ่งแบบหลอง<br>รรณา<br>รรณา<br>สิ่งแบบหลอง<br>รรณา<br>รรณา<br>รรณา<br>สิ่งแบบหลอง<br>รรณา<br>รรณา<br>รรณา<br>รรณา<br>รรณา<br>รรณา<br>รรณา<br>รรณ                                                                                                    | รับพรัพร์สะคะ<br>รับพรังสะคะ<br>รับพรังสะครับสะคะ<br>รับพรังสะครับสะครับสะคะ<br>รับพรังสะครับสะครับสะคะ<br>รับพรังสะครับสะครับส<br>รายสะครับสะครับสะครับสะครับสะครับสะครับสะครับสะครับสะครับสะครับสะครับสะครับสะครับสะครับสะครับสะครับส<br>รายสะครับส<br>รายสะครับสะครับสะครับสะครับสะครับสะครับสะครับสะครับสะครับสะครับสะครับสะครับสะครับสะครับสะครับสะครับส<br>รายสะครับส<br>รายสะครับสะครับสะครับสะครับสะครับสะครับสะครับสะครับสะครับสะครับสะครับสะครับส<br>รายสะครับสารับสะครับสะครับสารับสะครับสะครับสะครับสารับส<br>รายสารรายสารรายสารรายสารราบสารรายสารราชารราบสารราบสารราชารารารารารารายังสารรายส<br>รายสารรายสารราบสารราชาราราราราราราราราราราราราราราราราร |

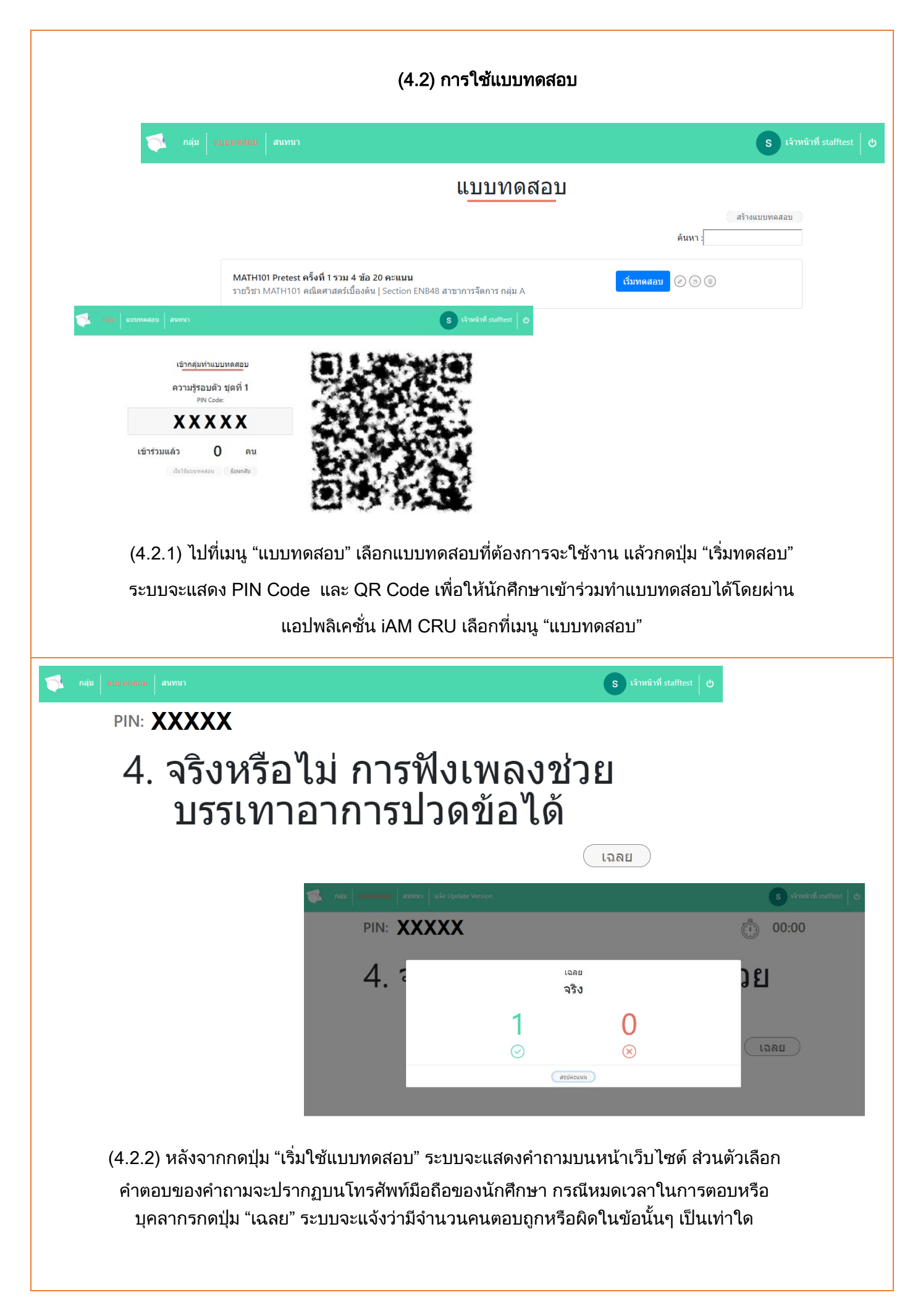

| 🧏 กลุ่ม <mark>แบบทดสอบ</mark> สนทนา |         |                                                                     |                                                   |            | s เจ้าหน้าที่ stafftest 🛛 🔱 |
|-------------------------------------|---------|---------------------------------------------------------------------|---------------------------------------------------|------------|-----------------------------|
| สรุปคะแนน<br>( csv ) [ Excel        |         | กลุ่ม แกะสลักน้ำแข็ง เรื่อง คำถามฯ<br>จำนวน 4 ข้อ คะแนนเต็ม 30 คะแน | ทั่วไป 4 ข้อ 30 คะแนน<br>น วันที่ทดสอบ 10/01/2019 | ค้นหา :    |                             |
| ลำดับที่                            |         | ชื่อ-สกุล                                                           | ÷                                                 | คะแนน (30) | \$                          |
| 1                                   | 8 pannı | patt p                                                              |                                                   | 10         |                             |
| แสดง 1 ถึง 1 จาก 1 แถว              |         |                                                                     |                                                   | ก่อนหน้า   | 1 ถัดไป                     |
|                                     |         | ย้อนกลับ                                                            |                                                   |            |                             |
|                                     |         |                                                                     |                                                   |            |                             |
|                                     |         |                                                                     |                                                   |            |                             |

(4.2.3) เมื่อตอบคำถามครบทุกข้อ ระบบจะแสดงคะแนนของนักศึกษาทั้งหมดเป็นรายบุคคล โดยทางบุคลากรสามารถนำข้อมูลออกรูปแบบของไฟล์ Excel ได้ หรือสามารถกดเข้ามาดูผล คะแนนย้อนหลังได้ ที่เมนู แบบทดสอบ > เลือกแบบทดสอบที่ต้องการ > กดปุ่ม "สรุปคะแนน"

|                                                                  | แบบทดสอบ |                          |
|------------------------------------------------------------------|----------|--------------------------|
|                                                                  |          | สร้างแบบทดสอบ<br>ค้นหา : |
| <b>คำถามทั่วไป 4 ข้อ 30 คะแนน</b><br>กลุ่มกิจกรรม ปีงปอง         |          | เริ่มทดสอบ               |
| <b>คำถามทั่วไป 4 ข้อ 30 คะแนน</b><br>กลุ่มกิจกรรม แกะสลักน้ำแข็ง |          | สรุปคะแนน 💿              |

### 5. ระบบสนทนาตอบคำถามออนไลน์

| ENB 48 GROUP A                     |                                                                                                    |                                                                                                    |                                                                   |
|------------------------------------|----------------------------------------------------------------------------------------------------|----------------------------------------------------------------------------------------------------|-------------------------------------------------------------------|
| ENB48 101 เบื้องตัน กลุ่ม<br>Sec A |                                                                                                    |                                                                                                    |                                                                   |
| TEST Create Chat                   |                                                                                                    |                                                                                                    |                                                                   |
| คันหา สร้างกลุ่ม                   | alvai                                                                                                    |                                                                                                    |                                                                   |
| (5.1) 1                            | หลังจาก Login เรียบร่                                                                                                    | ร้อย ไปที่เมนู เลือก "ระบบสนทนา" แ                                                                                                    | ล้วเลือกกลุ่ม                                                     |
|                                    | หรือบุคคล                                                                                                    | เที่ต้องการสอบถาม/สนทนาด้วย                                                                                                    |                                                                   |
|                                    |                                                                                                    |                                                                                                    |                                                                   |
|                                    |                                                                                                    | 3 stradad autors                                                                                                    | 0                                                                 |
| รายชื่อ ห้องสาหหนา                 |                                                                                                    | ศ์มหา                                                                                                    |                                                                   |
| sopa s                             | empeti                                                                                                    |                                                                                                    |                                                                   |
| -                                  |                                                                                                    |                                                                                                    |                                                                   |
| TEST Create Chat                   | panipatt p                                                                                                    |                                                                                                    | 0                                                                 |
| TEST Create Chat                   | panipatt p                                                                                                    | Kawada data                                                                                                    | 0                                                                 |
| TEST Create Chut                   | panipatt p                                                                                                    | (dandy) (data)                                                                                                    | S strainf suste                                                   |
| TEST Greate Chut                   | ระหารุงสร p<br>ระหารุงสร กลุ่ม นระการคอบ สรีบส<br>ราชาชิง ห่องสาราน                                                                                                    | Security (sub)                                                                                                    | S timeirii satte                                                  |
| TEST Create Chut                   | римритр<br>рамритр<br>лици изиливани изич<br>лици изиливани<br>лици изиливани<br>лици изиливани<br>ввраг spas s                                                                                                    | dannitu danta<br>M<br>Sanniju                                                                                                    | S tëmekrsi statte<br>njuftuoi                                     |
| TEST Greate Chat                   | parripatt p<br>parripatt p<br>reju uunmeaatu omm<br>sneša iiaanunun<br>Soga s<br>                                                                                                    | สราสม<br>สร้างก<br>สร้างก<br>สร้างก<br>ENB48 สาขาการจัดการ กลุ่ม A                                                                                                    | S cânedrof statte                                                 |
| TEST Create Chut                   | parripatt p<br>naja:     излителяни     илителяни       starda     ніволяници       S     sopa s       -     -       EST Create Chat     -                                                                                                    | ร้องหนัง (อิตาลุ)<br>สร้างก<br>ชื่อกลุ่ม<br>ENB48 สาขาการจัดการ กลุ่ม A<br>ย่างอินาย<br>ENB48 สาขาการจัดการ กลุ่ม A                                                                                                    | S t <sup>a</sup> nnini sattu                                      |
| TEST Create Chat                   | perripett p<br>neila     usnime.aasu     ostrant       media     viaansmun       Soga S        (a)     TEST Create Chat       -                                                                                                    | ร้องหนัง ถึงได้<br>สร้างก<br>ร้อกลุ่ม<br>ENB48 สาขาการจัดการ กลุ่ม A<br>ต่างรับาย<br>ENB48 สาขาการจัดการ กลุ่ม A                                                                                                    | ©<br>S chronichi statte                                           |
| TEST Greate Chat                   | parrpart p           nelu         излитивани         илини           злаба         йезлизизи           sopa s            sopa s            max         TEST Create Chat           -                                                                                                    | สิงกลุ่ม<br>สิ่งกลุ่ม<br>ENB48 สาขาการจัดการ กลุ่ม A<br>ศาลธินาย<br>ENB48 สาขาการจัดการ กลุ่ม A                                                                                                    | S เจ้าหน้าที่ statte                                              |
| TEST Create Chat                   | римрит р                                                                                                    | ร้องหนัง ถึงไข่<br>สร้างก<br>ชื่อกลุ่ม<br>ENB48 สาขาการจิตการ กลุ่ม A<br>ส่างอิมาย<br>ENB48 สาขาการจิตการ กลุ่ม A<br>สร้างก                                                                                                    | ©<br>nju bui<br>nju bui<br>nju bui                                |
| EST Create Chat                    | ракирант р           лафи         излитивалы         ланин           злаяба         назализитит           S         зора з               (2)         ТЕЗТ Слеате Слат               (2)         Гезт Слеате Слат               (3)         гора з               (3)         гора з               (3)         зора з               (3)         зора з               (3)         зора з                                                                                                    | ร้องหนัง (shid)<br>สิ่งกลุ่ม<br>ENB48 สาขาการจัดการ กลุ่ม A<br>ส่างอินาย<br>ENB48 สาขาการจัดการ กลุ่ม A<br>ส่างอินาย<br>(กล<br>สร้างก<br>สร้างการก<br>สร้างการก<br>สร้างการก<br>สร้างการการก<br>สร้างการการการการการการการการการการการการการก                                                                                                    | S cinedraf statte                                                 |
| EST Create Clut                    | parripatt p           neitz         suturns.datu         ratesti           srefla         Niaoannun           S         sopa s           -         -           (a)         TEST Create Chat           refla         Niaoannun           S         refla           refla         Niaoannun           S         sopa s            -           S         refla           Neitz         suturns.datu           S         sopa s            Niaoatunun           S         sopa s            Niaoatunun           S         sopa s            -           S         sopa s            -           S         sopa s            -           S         sopa s            -           S         sopa s            -           S         sopa s            -           S         -           S         -           -         - | ashar<br>ອິດແຊ່ນ<br>ອິດແຊ່ນ<br>ອີດແຊ່ນ<br>ອີດແຊ່ນ<br>ອີດແລ້ນ<br>ອີດແຊ່ນ<br>ອີດແຊ່ນ<br>ອີດແຊ່ນ<br>ອີດແຊ່ນ<br>ອີດແຊ່ນ<br>ອີດແຊ່ນ<br>ອີດແຊ່ນ<br>ອີດແຊ່ນ<br>ອີດແຊ່ນ<br>ອີດແຊ່ນ<br>ອີດແຊ່ນ<br>ອີດແຊ່ນ<br>ອີດແຊ່ນ<br>ອີດແຊ່ນ<br>ອີດແຊ່ນ<br>ອີດແຊ່ນ<br>ອີດແຊ່ນ<br>ອີດແຊ່ນ<br>ອີດແຊ່ນ<br>ອີດແຊ່ນ<br>ອີດແຊ່ນ<br>ອີດແຊ່ນ<br>ອີດແລ້ນ<br>ອີດແລ້ນ<br>ອ                                                                                                    | S เริ่าหน้าร์ statte<br>สุมาโหม่<br>เป็น<br>                      |
| EST Create Clut                    | рактрант р         ода         холотьвало от слосо           тле Ва         чівоннолих           SOpa S         -           С         ТЕST Create Chat           тле Ва         чівоннолих           Тер Става с Снат         -           С         тер с слата с слата           тле Ва         чівоннолих           Тер с слата с слата         -           С         тер с слата           Тер с слата с слата         -           С         зора s           С         тер с слата           Тер с слата         -           С         зора s           С         тер с слата           Тер с слата         -                                                                                                    | Sanda<br>Sanda<br>Sania<br>Sania | S Lineiri d satte sjurboi sjurboi sjurboi sjurboi sjurboi sjurboi |

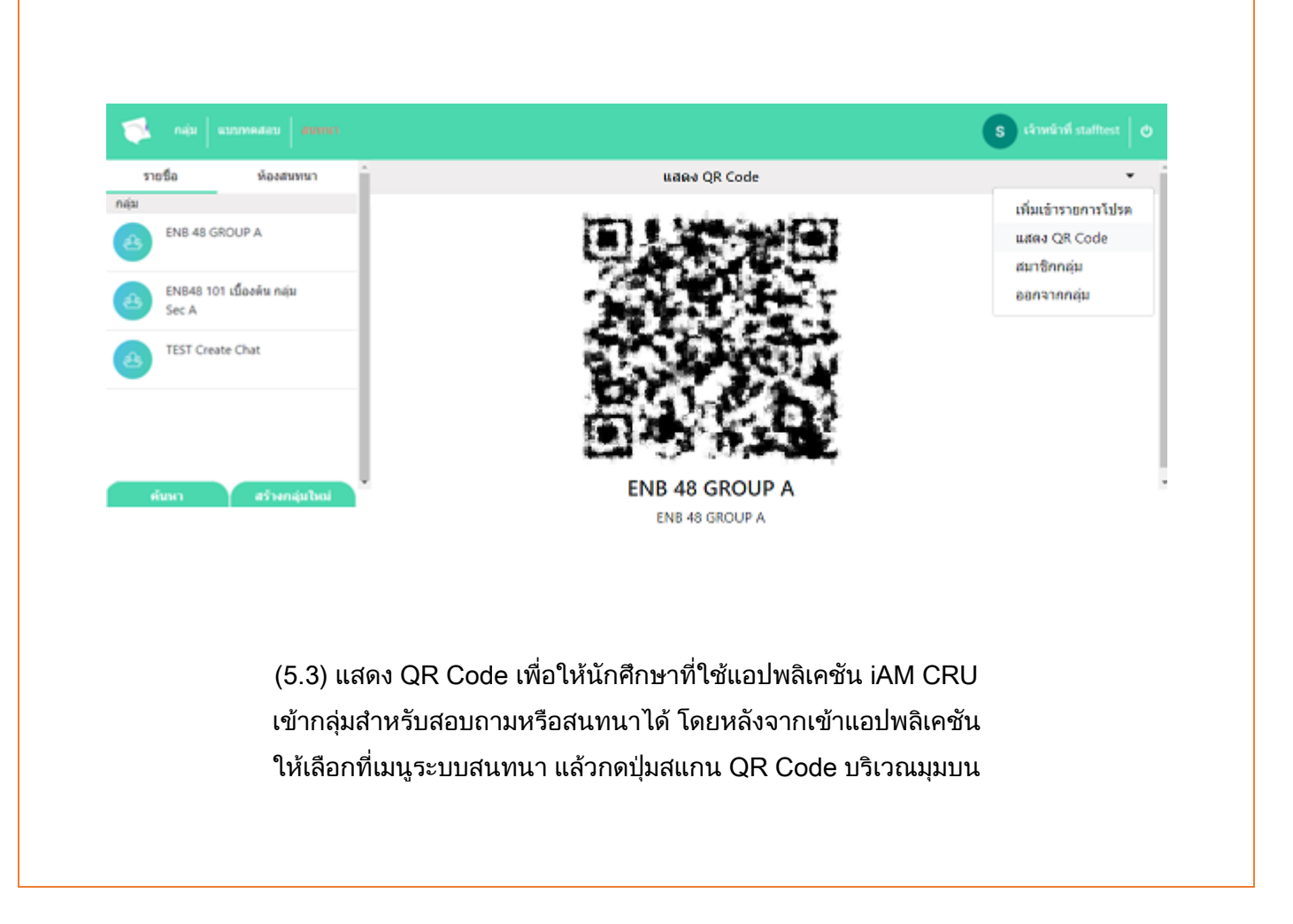